### LION CFD C2 ダウンロード方法①

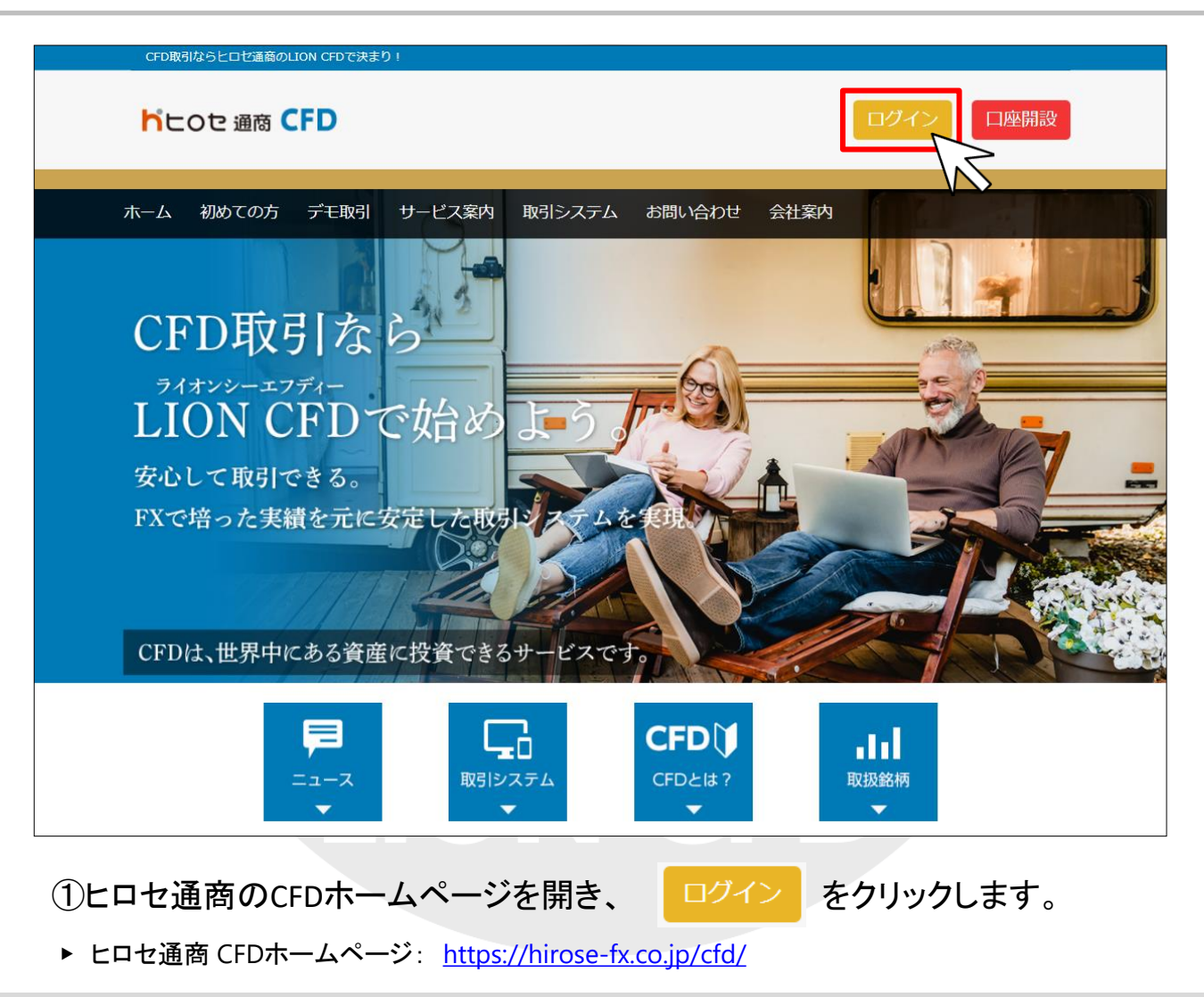

### LION CFD C2 ダウンロード方法②

| 1 |                                                       |  |  |  |  |  |  |  |  |  |  |
|---|-------------------------------------------------------|--|--|--|--|--|--|--|--|--|--|
|   | TOP > 取引システム > 取引ツール ダウンロード                           |  |  |  |  |  |  |  |  |  |  |
|   | 取引ツール ダウンロード                                          |  |  |  |  |  |  |  |  |  |  |
|   | Trading Tool Download                                 |  |  |  |  |  |  |  |  |  |  |
|   |                                                       |  |  |  |  |  |  |  |  |  |  |
|   | LION CFDは、バソコン、およびスマートフォンの取引ツールをご提供しています。             |  |  |  |  |  |  |  |  |  |  |
|   | パソコンのご案内はこちら スマートフォンのご案内はこちら                          |  |  |  |  |  |  |  |  |  |  |
|   |                                                       |  |  |  |  |  |  |  |  |  |  |
|   |                                                       |  |  |  |  |  |  |  |  |  |  |
|   | パソコン                                                  |  |  |  |  |  |  |  |  |  |  |
|   |                                                       |  |  |  |  |  |  |  |  |  |  |
|   | LION CFD C2                                           |  |  |  |  |  |  |  |  |  |  |
|   | パソコンにインストールしてご利用いただくタイプ。(Windows専用)                   |  |  |  |  |  |  |  |  |  |  |
|   | FXで人気の取引ツールが、高いカスタマイズ性をそのままに、シンプルで洗練されたCFD取引ツールとして誕生。 |  |  |  |  |  |  |  |  |  |  |
|   |                                                       |  |  |  |  |  |  |  |  |  |  |
|   |                                                       |  |  |  |  |  |  |  |  |  |  |
|   |                                                       |  |  |  |  |  |  |  |  |  |  |
|   |                                                       |  |  |  |  |  |  |  |  |  |  |
|   |                                                       |  |  |  |  |  |  |  |  |  |  |
|   |                                                       |  |  |  |  |  |  |  |  |  |  |
|   |                                                       |  |  |  |  |  |  |  |  |  |  |
|   | 操作マニュアルこちら 〉                                          |  |  |  |  |  |  |  |  |  |  |
|   | Windows<br>専用                                         |  |  |  |  |  |  |  |  |  |  |
|   | 必要・推奨環境はこちら                                           |  |  |  |  |  |  |  |  |  |  |
|   |                                                       |  |  |  |  |  |  |  |  |  |  |

②LION CFD C2のご案内にある【ダウンロードはこちら】ボタンをクリックします。

### LION CFD C2 ダウンロード方法③

| パソコン                                                               |                                 |
|--------------------------------------------------------------------|---------------------------------|
| LION CFD C2                                                        |                                 |
| パソコンにインストールしてご利用いただくタイプ。(Windows<br>FXで人気の取引ツールが、高いカスタマイズ性をそのままに、シ | ;専用)<br>ンプルで洗練されたCFD取引ツールとして誕生。 |
|                                                                    | <b>CELION CFD C2</b>            |
|                                                                    | ダウンロードはこちら                      |
|                                                                    | ダウンロードは方法はこちら                   |
| Windows                                                            | 操作マニュアルこちら                      |
| 粤用                                                                 | 必要・推奨環境はこちら                     |
|                                                                    |                                 |
| LIONCFD_C2.exe                                                     | すべて表示 X                         |
| M I I I I I I I I I I I I I I I I I I I                            |                                 |
| ③画面下部にダウンロード結果が表                                                   | 衰示されたら、 ^ をクリックしま               |

※ご利用のブラウザによって表示や操作方法が異なります。ここでは「google Chrome」を利用しています。

### LION CFD C2 ダウンロード方法④

| パソコン                                                                                                    |                                                      |                                       |
|----------------------------------------------------------------------------------------------------|------------------------------------------------------|---------------------------------------|
| <ul> <li>LION CFD C2</li> <li>パソコンにインストールしてご利用い<br/>FXで人気の取引ツールが、高いカスタ</li> </ul>                                                                                                    | ただくタイプ。(Wind<br>マイズ性をそのままに                           | dows専用)<br>こ、シンプルで洗練されたCFD取引ツールとして誕生。 |
| Notice         Notice         Notic         Notic         Notic <th>- 0 - 0<br/>Montolog Antipol, M. 10 - Marco Jones<br/></th> <th><b>EVALUATE CFD C2</b></th>                                                                                                    | - 0 - 0<br>Montolog Antipol, M. 10 - Marco Jones<br> | <b>EVALUATE CFD C2</b>                |
| Comparing a second second secon |                                                      | ダウンロードはこちら                            |
| 46442         46562         26140         26155         15565         155751           voit         total (0.11)         voit         total (0.11)         voit         total (0.11)           voit         total (0.11)         voit         total (0.11)         voit         total (0.11)           voit         total (0.11)         voit         total (0.11)         voit         total (0.11)           voit         total (0.11)         voit         total (0.11)         voit         total (0.11)           voit         total (0.11)         voit         total (0.11)         voit         total (0.11)                                                                                                    |                                                      | ダウンロードは方法はこちら                         |
|                                                                                                    | ows                                                  | 操作マニュアルこちら                            |
| 開く<br>この運用<br>フォルダを見く                                                                                                    | 第二日                                                  | 必要・推奨環境はこちら                           |
| キャンセル LIONCFD_C2.exe                                                                                                    |                                                      | すべて表示                                 |

④表示されたメニューにある【開く】をクリックします。

※ご利用のブラウザによって表示や操作方法が異なります。ここでは「google Chrome」を利用しています。

# LION CFD C2 ダウンロード方法⑤

| ION CFD C2 セットアップ ー                                                             | -                   | ×   |   | 得 LION CFD C2セットアップ                               | _              |                     | ×   |
|---------------------------------------------------------------------------------|---------------------|-----|---|---------------------------------------------------|----------------|---------------------|-----|
| インストール先の指定<br>LION CFD C2 のインストール先を指定してください。                                    | (                   |     |   | <b>ブログラムグループの指定</b><br>プログラムアイコンを作成する場所を指定してください。 |                | (                   |     |
| LION CFD C2 をインストールするフォルダを指定して、「次へ」をクリ                                          | ックしてください            | •   |   | ゼットアップはスタートメニューにプログラムのショートカ                       | ットを作成します。      |                     |     |
| 続けるには「〉次へ」をクリックしてください。別のフォルダーを選択するには「参照<br>ください。                                | 別をクリックして            |     |   | 続けるには「次へ」をクリックしてください。違うディレクトリを選択<br>ください。         | するには「参照」を      | ミクリックして             | :   |
| C:¥Program Files (x86)¥LIONCFD_C2                                               | 参照 <mark>(R)</mark> |     |   |                                                   |                | 参照 <mark>(R)</mark> |     |
| このプログラムは最低 95.4 MB のディスク空き領域を必要とします。<br>次へ M >                                  | *+>t                | 2)↓ |   | 〈戻る個                                              | <u>×^@&gt;</u> | *#>t<br>>           | 214 |
| ⑤読み込みが完了すると、<br>【LION CFD C2セットアップ】画面が表え<br>【インストール先の指定】画面で、<br>【次へ】ボタンをクリック」ます | 示される                | ます。 | ( | ⑥【プログラムグループの指定】画<br>【次へ】ボタンをクリックします。              | <b>ī面が表</b> ;  | 示され                 | ぃます |

ο

# LION CFD C2 ダウンロード方法⑥

| 闘 LION CFD C2 セットアップ                                         | - 🗆 🗙           | 👸 LION CFD C2 セットアップ | - 🗆 X                                                                                |
|--------------------------------------------------------------|-----------------|----------------------|--------------------------------------------------------------------------------------|
| <b>インストール準備完了</b><br>ご使用のコンピュータへ LION CFD C2 をインストールする準備ができる | ilte.           |                      | LION CFD C2 セットアップウィザードの 完了                                                          |
| インストールを続行するには「インストール」を、設定の確認や変更を<br>クしてください。                 | 行うには「戻る」をクリッ    |                      | ご使用のコンピューターに LION CFD C2 がセットアップされました。<br>アプリケーションを実行するにはインストールされたアイコンを選択<br>してください。 |
| コンストール元:<br>C:¥Program Files (x86)¥LIONCFD_C2                | ^               |                      | セットアップを終了するには「完了」をクリックしてください。                                                        |
| プログラムグループ:<br>ヒロセ通商                                          |                 |                      | ☑ アプリケーションを起動する                                                                      |
| <                                                            | <u> </u>        | R                    |                                                                                      |
| <戻る(8) インスト                                                  | -1100 +++>>tz11 |                      | 完了但                                                                                  |
|                                                              | V V             |                      | VV                                                                                   |
| ⑦【インストール準備完了】画面が表                                            | 示されます。          | ⑧読み込みが完              | 了すると、                                                                                |
| 【インストール】ボタンをクリックする                                           | ると、             | 【LION CFD C2セッ       | ルアッブウィザードの完了】画面が                                                                     |

インストールを開始します。

読み込みが完了するまでしばらくお待ちください。

【LION CFD C2セットアップウィザードの完了】画面が 表示されます。【完了】ボタンをクリックします。

※「アプリケーションを起動する」にチェックが入っていると 【完了】ボタンをクリックした後、LION CFD C2を起動します。

## LION CFD C2 ダウンロード方法⑦

|               |                                       | -                                                | ×     |              |
|---------------|---------------------------------------|--------------------------------------------------|-------|--------------|
|               |                                       | ON CFD                                           |       |              |
|               | ユーザーロ                                 | \力してください<br><b>2 保存</b>                          |       |              |
|               | パスワード                                 | \カしてください   ⑳<br>☑ 保存                             |       |              |
|               |                                       | ロヴイン                                             |       |              |
|               | LION CFD STG<br>COPYRIGHT(C) 논대한      | ver1.5.1_202204051053<br>通商 ALL RIGHTS RESERVED. |       |              |
| ⑨ログイ:<br>「ユーサ | ン画面が表示されま<br><sup>i</sup> ーID」、「パスワート | ⋷す。<br><sup>×</sup> 」を入力して【□                     | ログイン】 | ボタンをクリックします。 |

※【保存】にチェックをつけると、次回ログイン時に入力の手間が省けます。

#### LION CFD C2 ダウンロード方法⑧

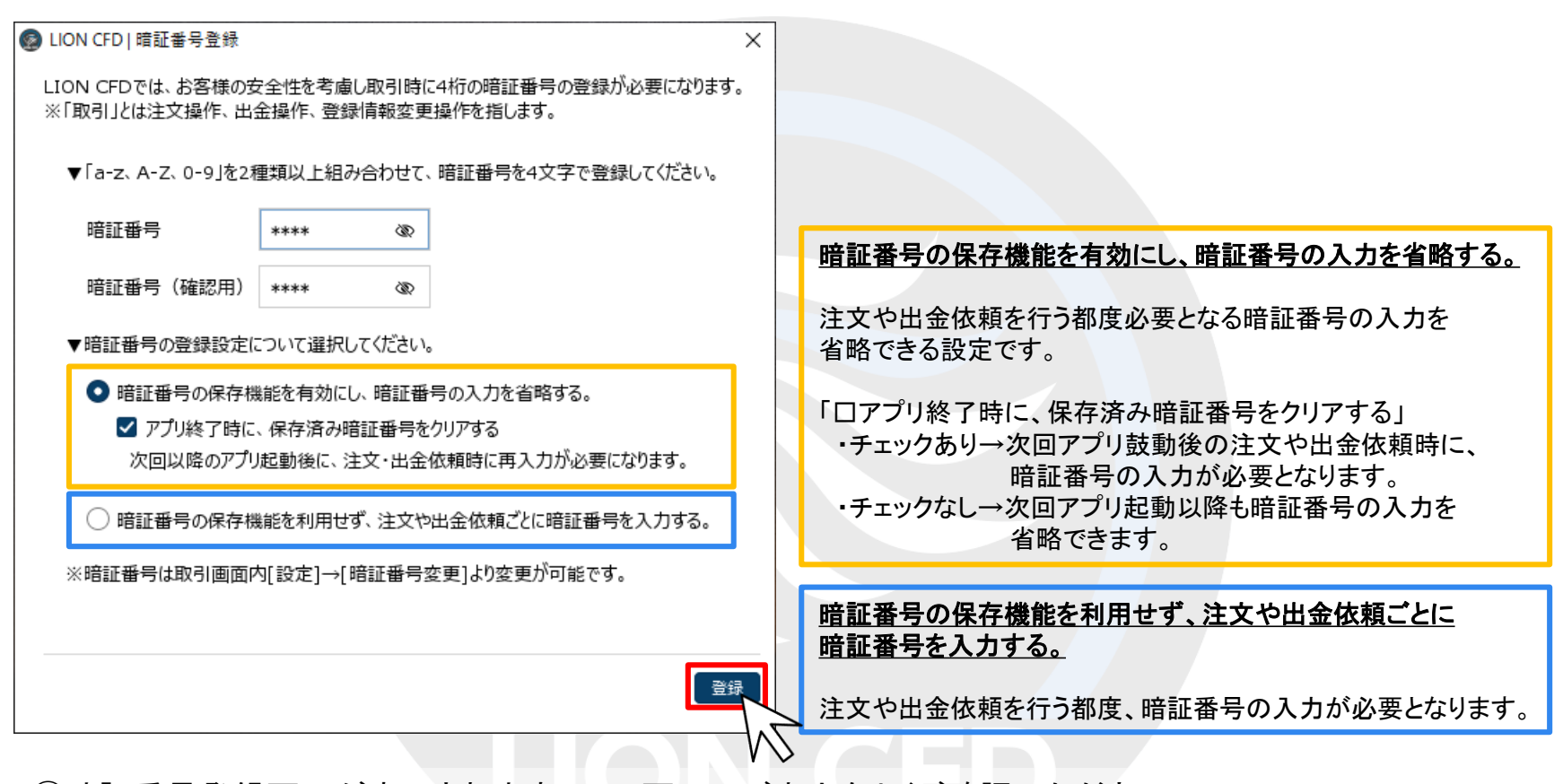

⑩暗証番号登録画面が表示されますので、画面のご案内をよくご確認いただき、
 任意の暗証番号を入力します。

暗証番号の登録設定についても選択し、【登録】ボタンをクリックします。

※FX口座にて、すでにご登録いただいている場合は、登録画面は表示されません。

### LION CFD C2 ダウンロード方法⑨

| LION CFD                                                             |                                                      |                                              |                                                                         |            | サポート/サービス情報 操作マニュアル (                                          | 28.A 設定 お知らせ ログアウト                                                                                                    |
|----------------------------------------------------------------------|------------------------------------------------------|----------------------------------------------|-------------------------------------------------------------------------|------------|----------------------------------------------------------------|----------------------------------------------------------------------------------------------------|
| <sup>預託証拠金</sup><br>15,000,000                                       | 有効証拠金<br>15,000,000                                  |                                              | 必要証拠金<br>0                                                              | 発注証拠金<br>0 | 評価網益<br>0                                                      | 有効比率                                                                                                    |
|                                                                      |                                                      |                                              |                                                                         | 15:50      | フィボナッチ(欧州株式市場) 15:49 東京株式 (大引は) = 9 2 P                        | 3高、4 日続伸も値下が9銘柄数多く上値に重さ                                                                                                    |
| 文 ^ レート ^ チャート ^                                                     | 取引情報 > 損益履歴 > その他                                    | 青報 > 入出金 > ウィンドウ                             | v                                                                       |            |                                                                |                                                                                                    |
| 一卜他、全4件                                                              |                                                      |                                              |                                                                         |            |                                                                |                                                                                                    |
| -Ի                                                                   | パネル追加                                                | デザイン 春 🔀 クイック注文(日本N225)                      |                                                                         |            | チャート(日本N225 60分足 131/141本)                                     | ನಕಗು 🎄                                                                                                    |
| ● ₩25 □ ★ N225 ¥ 7.0                                                 | = ■100 平国口20 × 20                                    | = ■ www 半国NO100 v v v                        | 20 = <b>■</b> SM 半国S500 × 1                                             | 0          | ● M225 日本N225 60分足 ローンク BID >                                  | $+ \mathbf{Q} \mathbf{Q} \mathbf{Q}$                                                                                                    |
| С. лан Пуфик223 · 7.0                                                |                                                      | — — 不可以(100 · · · · ·                        |                                                                         |            | 業結核動平均: ■期間A[5] 27733.4 ■期間C[25] 27759.1                       |                                                                                                    |
| ID ASK<br>28516.0 28523.0<br>Lot☆ 1Lot ♀1Lot ♀1Lot ■ 1Lot ■ 1Lot ■ 1 | BD ASK<br>35322.5 35325.5<br>Lot数 1Lot 2100<br>0.001 | BID ASK<br>15637.4 15639.<br>Lot澂 1Lot ♀1.00 | BID ASK<br>.4 4526.3 4527.<br><sup>t=</sup> Lot数 1Lot S <sup>1Lot</sup> | 3<br>51    | 30/2/ <b>00/26 12:00</b> 08:00 00:28 16:00 08:00 202           | 1/09 16:00 08:00<br>28:651.0<br>28:551.0<br>28:551.0<br>29:551.0<br>29:551.0<br>20:551.0<br>20:551.0 |
| ★ NS 香港HS ∨ 1.5                                                      | ≡ <b>=</b> ™ ドイツD30 ∨ 5.0                            |                                              |                                                                         |            | + : 2021/08/26 12:00:00 始値:27699.0 廣値:27714.0 安値:27659.0 終値:27 | 709.0 37000                                                                                                    |
| D ASK                                                                | BID ASK                                              |                                              |                                                                         |            | 最新:2021/09/02 15:00:00 始値:28521.0 実值:28526.0 安値:28451.0 終値:2   | 8516.0                                                                                                    |
| 26055 26070                                                          | 15807.9 15812.9                                      |                                              |                                                                         |            | チャート(米国D30 60分足 131/141本)                                      | ನ್ ಭೇಗಿಸ 🔅                                                                                                    |
| Lot数 1Lot Q 1Lot=                                                    | Lot教 1Lot Q 1Lot=                                    |                                              |                                                                         |            | ■■101 米国D30 60分足 D-ンク BID >                                    | $+ \mathbf{Q} \mathbf{Q} \mathbf{Q}$                                                                                                    |
|                                                                      |                                                      |                                              |                                                                         |            | 単純整整平均: ■ 期間A[5] 35397.7 ■ 期間C[25] 35394.1                     |                                                                                                    |
| 59a2─見<br>決済注文 全て                                                    | 全展開切替 無計志                                            | 示明普 🏘 🗙 注文—見                                 |                                                                         |            |                                                                | 1/09 16:00 06:00<br>35486<br>35281<br>35281<br>35281                                                                                                    |
|                                                                      | ilot数 荷lot数 約定価格 延高/                                 | nin細森 ポジション細森 未実理報                           | B菜類 还压损益 约定日降                                                           | v          | 最新:2021/09/02 15:00:00 始値:35296.5 廣値:35323.5 安値:35283.5 終値:3   | J5321.5                                                                                                    |
|                                                                      |                                                      | popular norman norma                         | ATTRA ALMANAT                                                           |            | チャート(米国NQ100 60分足 131/141本)                                    | रमंत्र 🌣                                                                                                    |
|                                                                      |                                                      |                                              |                                                                         |            | ■ **** 米国NQ100 60分足 ローンク BID ~                                 | $+ \mathbf{Q} \mathbf{Q}$                                                                                                    |
|                                                                      |                                                      |                                              |                                                                         |            | 単純結動平均: ■期間A[5] 15352.2 ■期間C[25] 15368.9                       |                                                                                                    |
|                                                                      |                                                      |                                              |                                                                         |            | 5/2 (99/26) 12:00 00:00 07/29 16:00 00:00 200<br>              | 1/09 16:00 08:00<br>157713 1579<br>1560<br>1560<br>1550<br>1550<br>1550                                                                                                    |

#### ①取引画面が表示されました。

### LION CFD C2 ログイン画面表示方法

インストールの完了と同時に、パソコンのデスクトップ上に【LION CFD C2】のアイコンが 作成されますので、次回からアイコンをダブルクリックしてログインしてください。

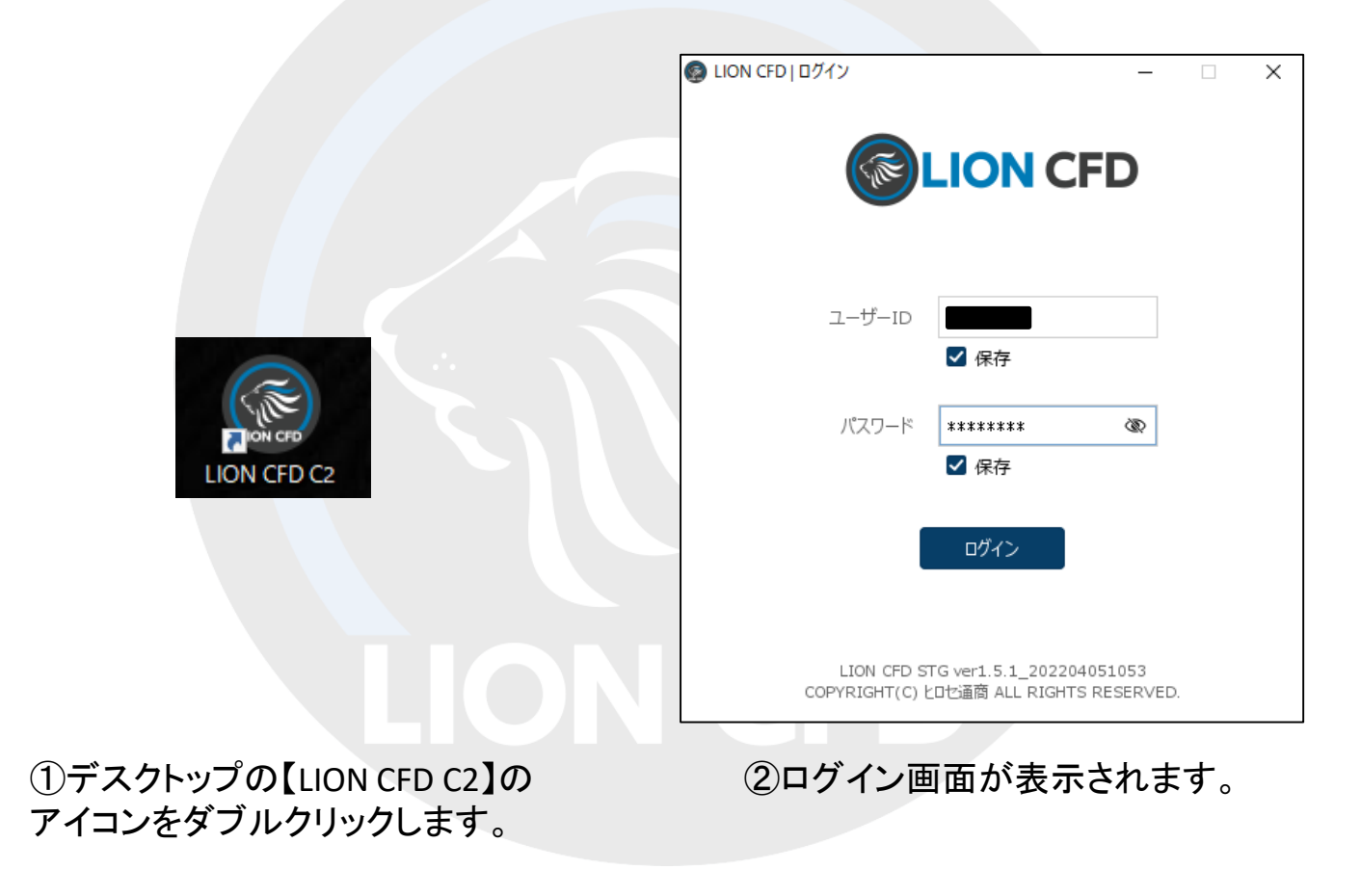

#### 困った時は…

当社に対するご意見・ご質問・ご要望などがございましたら、下記の連絡先にて、お気軽にご連絡ください。

#### ▶電話でのお問い合わせ

0120-63-0727(フリーダイヤル)

06-6534-0708

(お客様からのご意見、ご要望にお応えできるように、お電話を録音させていただくことがあります。)

#### ▶FAXでのお問い合わせ

0120-34-0709 (フリーダイヤル) 06-6534-0709

#### ▶E-mailでのお問い合わせ

E-mail: info@hirose-fx.co.jp

#### ▶お問い合わせフォームでのお問い合わせ

https://hirose-fx.co.jp/form/contact/